# Les Compagnons

**APPLICATIONS POUR LA GESTION.** 

PM.

#### www.compagnons-arcadie.com

#### **Contact commercial**

Compatible

Sage génération i7 et versions antérieures

Malvina, Julien et Caroline 05 61 26 71 64 info@compagnons-arcadie.com

# PM : Procédures de Maintenance

- Réalisez des opérations non gérées par Sage.
- Utilisez la bibliothèque de procédures pour résoudre des problèmes concrets de la gestion informatique de l'entreprise.
- Sérialisez et journalisez les opérations réalisées.

Intervenez directement sur des dossiers commerciaux ou comptables ou effectuez des opérations non standard !

Utilisez les procédures automatiques incluses pour réaliser simplement des opérations de modification habituellement impossibles. Pour un maximum de sécurité, l'application vous guide à chaque étape du traitement.

# Étendez le périmètre des fonctionnalités Sage grâce à des procédures de maintenance inédites et pratiques.

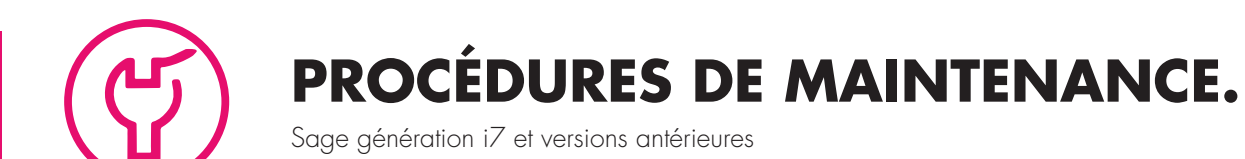

## Les Fonctionnalités

#### Les procédures incluses

- Activation du mode de suivi en stock d'un article.
- Annulation du suivi en stock d'un article
- Archivage d'une fiche article.
- Conversion du suivi par lot, FIFO, LIFO, ou sérialisé d'un article en suivi CMUP.
- Permutation des gammes d'une fiche article.
- Réaffectation des familles.
- Réaffectation des mouvements.
- Recodification d'une famille d'articles.
- Recodification d'une fiche article.

### Pour aller plus loin

- PM vous permet de suivre à chaque étape les actions en cours et conserve un fichier journal ou un rapport des procédures exécutées.
- Nous réalisons des Procédures de Maintenances spécifiques. Vous rencontrez une problématique de recodification, contactez-nous, PM. Est probablement la solution !

#### Démo vidéo

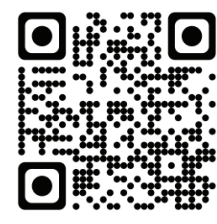

#### impression d'écran

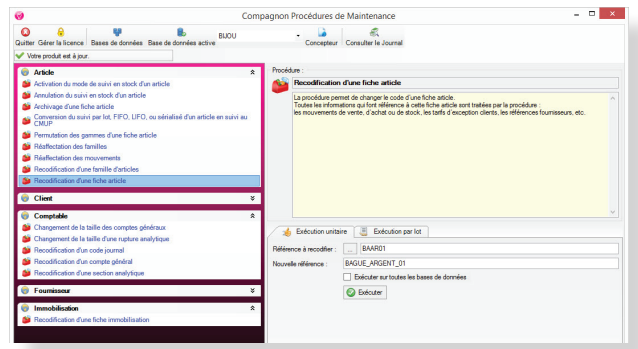

#### Et concrètement?

> Des doublons dans vos bases de données? Avec PM, supprimez la fiche en double tout en affectant son historique au compte conservé.

> 3000 articles à recodifier?

Automatisez l'opération en créant dans un fichier Excel les deux colonnes contenant l'ancien et le nouveau code. Puis lancez l'exécution par lots.

> Certaines références articles ont été mal codifiées? Utilisez la procédure automatique prévue à cet effet pour corriger les erreurs tout en réaffectant l'ensemble des informations rattachées à la fiche article (mouvement de ventes, d'achats, de stock...)